# **BAB IV**

# HASIL DAN UJI COBA

#### **IV.1.** Tampilan Hasil

Pada bab ini akan dijelaskan hasil tampilan dari aplikasi yang sudah dibangun, yang digunakan untuk memperjelas tentang tampilan-tampilan yang ada pada Peramalan Penjualan Minyak Solar Dengan Menggunakan *Single Exponential Smoothing* Pada PT. Willy Dwi Perkasa Berbasis *Web*.

## IV.1.1 Tampilan Halaman Login

Tampilan yang disajikan oleh sistem untuk menampilkan *Login* dilihat pada gambar IV.1.

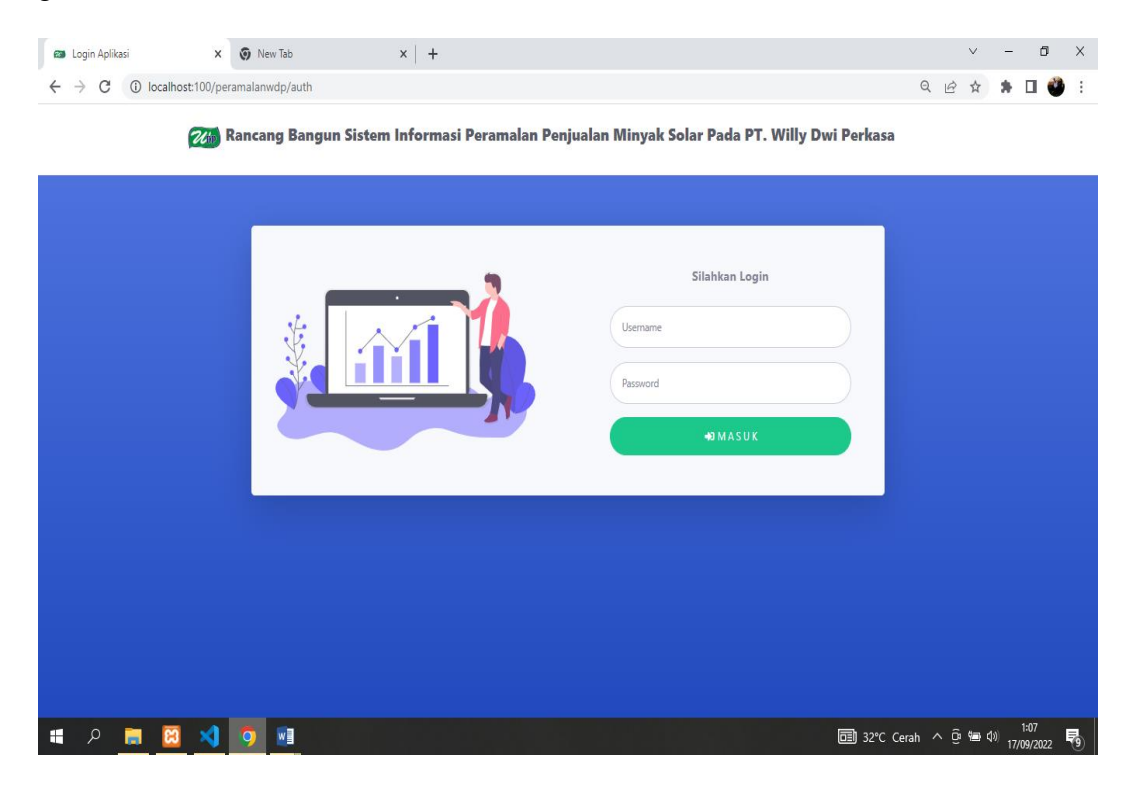

Gambar IV.1. Halaman Login

### IV.1.2. Tampilan Halaman Utama

Tampilan yang disajikan oleh sistem untuk menampilkan Halaman Utama dilihat pada Gambar IV.2.

| 🚥 Halaman Utama   Aplikasi Pera             | m x 🔊 New Tab x   +                                                                                                    |                                                                                                    | $\sim$ | -                  | Ø               | ×   |  |  |  |
|---------------------------------------------|----------------------------------------------------------------------------------------------------|----------------------------------------------------------------------------------------------------|--------|--------------------|-----------------|-----|--|--|--|
| $\leftarrow$ $\rightarrow$ C (i) localhost: | 00/peramalanwdp/dashboard Q                                                                                                    | Ê                                                                                                    | ☆      | *                  |                 | • • |  |  |  |
| PT. WILLY DWI<br>PERKASA                    |                                                                                                    |                                                                                                    |        |                    | Pemilik         | •   |  |  |  |
| 🌴 Halaman Utama                             | Halaman Utama                                                                                                    |                                                                                                    |        |                    |                 |     |  |  |  |
|                                             | Pengertian Peramalan Single Exponential Smoothing                                                                                                    |                                                                                                    |        |                    |                 |     |  |  |  |
| •                                           | <ul> <li>Metode Peramalan Exponential Smoothing atau Penghalusan eksponensial (Penghalusan bertingkat) ini banyak digunakan untuk meramalkan (demand) yang perubahannya sangat cepat.</li> <li>Peramalan dengan Exponential Smoothing atau Metode Penghalusan Eksponensial ini cukup mudah, yaitu dengan memasukan prakiraan perudata permintaan nyata atau data permintaan aktual ke dalam rumus Exponential Smoothing.</li> <li>Rumus Exponential Smoothing (Penghalusan Eksponensial) : <pre>Ft = Ft = 1 + α (Dt - Pt - 1)</pre> Dimana :  <ul> <li>Ft = Prakiraan Permintaan sekarang</li> <li>Ft = Prakiraan Permintaan sekarang</li> <li>Ft = Prakiraan Permintaan yang lalu</li> <li>α = Konstanta Eksponensial</li> <li>Dt - 1 = Permintaan Nyata</li> </ul></li></ul> | Metode Peramalan Exponential Smoothing atau Penghalusan eksponensial (Penghalusan bertingkat) ini banyak digunakan untuk meramalkan permintaan barang (demand) yang perubahannya sangat cepat.         Peramalan dengan Exponential Smoothing atau Metode Penghalusan Eksponensial ini cukup mudah, yaitu dengan memasukan prakiraan permintaan sekarang dengan data permintaan iny tai atau data permintaan aktua ke dalam rumus Exponential Smoothing.         Rumus Exponential Smoothing (Penghalusan Eksponensial):         Pt = Ft - 1 + α (Dt - Ft - 1)         Dimana :         • Ft - 1 Prakiran Permintaan sekarang         • Ft - 1 Prakiran Permintaan jalu         • σ - Konstanta Eksponensial |        |                    |                 |     |  |  |  |
|                                             | • Copyright © Aplikasi Peramalan Penjualan Minyak Solar Menggunakan Metodo Single Exponential Smoothing 2022 •    Dwinando Sitomp                                                                                                    | ul                                                                                                    |        |                    |                 |     |  |  |  |
| 🔳 🧔 🧧                                       | 🗷 刘 🧿 🗇                                                                                                    | ^ @                                                                                                    | %⊒> <  | <sup>]9)</sup> 17/ | 0:27<br>09/2022 | -   |  |  |  |

Gambar IV.2. Halaman Utama

# IV.1.3. Tampilan Halaman Data Penjualan

Tampilan yang disajikan oleh sistem untuk menampilkan Data Penjualan

lan | Aplikasi Peramal × + o × → C ③ localhost:100/ Q @ ☆ 🗰 🖬 🎱 : PT. WILLY DW PERKASA 200 Data Penjualan Data Penjualan Show 5 entries Desember - 2019 4908653 16220816 mber - 2020 0 Tahun 2020 Desember - 2021 17289722 Tahun 2021 60 Previous 1 Next Showing 1 to 3 of 3 entries 📲 🔉 🚍 🛤 🐋 🧧 0:18 32°C Cerah ∧ ⊕ ↔ ⊄<sup>(0)</sup> 17/09/2022 **€** 

dapat dilihat pada Gambar IV.3.

Gambar IV.3. Halaman Data Penjualan

## IV.1.4. Tampilan Halaman Rekapitulasi Data Penjualan

Tampilan yang disajikan oleh sistem untuk menampilkan hasil rekapitulasi data dapat dilihat pada Gambar IV.4.

| 🗃 Rekapitulasi Data Penjualan   Api x + 🔶 🗸 🚽              |                |                                                   |                                                                                  |                                  |  |  |
|------------------------------------------------------------|----------------|---------------------------------------------------|----------------------------------------------------------------------------------|----------------------------------|--|--|
| 🗧 🔶 C 🕐 localhost:100/peramalanwdp/datapenjualan 🔍 🗠 🖈 🛙 🔮 |                |                                                   |                                                                                  |                                  |  |  |
| PT. WILLY DWI<br>PERKASA                                   |                |                                                   |                                                                                  | Admin 👤                          |  |  |
| 🌴 Halaman Utama                                            | Rekapitulasi   | Data Penjualan                                    |                                                                                  |                                  |  |  |
| DATA PENUALAN                                              | Rekapitulasi D | ata Tahunan                                       | •                                                                                | Rekapitulasi Penjualan Tahunan   |  |  |
| 🖩 Rekapitulasi Data Tahunan                                | No.            | Tahun                                             | Jumlah                                                                           |                                  |  |  |
|                                                            | 1              | 2019                                              | 4908653                                                                          |                                  |  |  |
| METODE SINGLE EXPONENTIAL<br>SMOOTHING                     | 2              | 2020                                              | 16220816                                                                         |                                  |  |  |
| l≝ Peramalan >                                             | 3              | 2021                                              | 17289722                                                                         |                                  |  |  |
| •                                                          |                |                                                   |                                                                                  |                                  |  |  |
|                                                            |                |                                                   |                                                                                  |                                  |  |  |
|                                                            |                |                                                   |                                                                                  |                                  |  |  |
|                                                            |                |                                                   |                                                                                  |                                  |  |  |
|                                                            |                |                                                   |                                                                                  |                                  |  |  |
|                                                            |                |                                                   |                                                                                  |                                  |  |  |
|                                                            |                | • Copyright © Aplikasi Peramalan Penjualan Minyal | x Solar Menggunakan Metode Single Exponential Smoothing 2022 •    Dwinando Sitor | npul                             |  |  |
| 🖷 A 🔳 🗵                                                    | 🗐 刘 🧿          |                                                   | ⊡ 32°C Cerah                                                                     | 아 윤 🗐 🕼 (아) 0:18<br>17/09/2022 🐻 |  |  |

Gambar IV.4. Halaman Rekapitulasi Data Penjualan

# IV.1.5. Tampilan Halaman Peramalan

Tampilan yang disajikan oleh sistem untuk menampilkan Peramalan dalam

pertahun dapat dilihat pada Gambar IV.5.

| 🚥 Data Peramalan   Aplikasi Pera                 | ma × +               |                    |                      |                |               |                  | $\sim$           | -               | σ    | $\times$ |
|--------------------------------------------------|----------------------|--------------------|----------------------|----------------|---------------|------------------|------------------|-----------------|------|----------|
| $\leftrightarrow$ $\rightarrow$ C (i) localhost: | 100/peramalanwdp/per | amalan/pertahun    |                      |                |               | QB               |                  | * 🗆             | ۲    | :        |
| PT. WILLY DWI<br>PERKASA                         |                      |                    |                      |                |               |                  |                  | Admir           | •    |          |
| 倂 Halaman Utama                                  | Data Peran           | nalan              |                      |                |               |                  |                  |                 |      |          |
| DATA PENJUALAN                                   |                      |                    |                      |                |               |                  |                  |                 |      |          |
| 📃 Data Penjualan                                 | 0,1                  |                    |                      | Proses Reset   |               |                  |                  |                 |      |          |
| 🗟 Rekapitulasi Data Tahunan                      |                      |                    |                      |                |               |                  |                  |                 | _    |          |
| METODE SINGLE EXPONENTIAL<br>SMOOTHING           |                      | Grafik Ramalan Per | njualan Minyak Solar |                |               |                  |                  |                 |      |          |
| Liff Peramalan >                                 |                      | 2000000            |                      | Data Aktual De | ata Peramalan |                  |                  |                 |      |          |
|                                                  |                      | 1500000            |                      |                |               |                  |                  |                 |      |          |
|                                                  |                      | 1000000            |                      |                |               |                  |                  |                 |      |          |
|                                                  |                      | 1000000            |                      |                |               |                  |                  |                 |      |          |
|                                                  |                      | 5000000            |                      |                |               |                  |                  |                 |      |          |
|                                                  |                      | 5                  | 2019                 | 2020           | 2021          | 2022             |                  |                 |      |          |
|                                                  |                      |                    |                      |                |               |                  |                  |                 |      |          |
| 🖷 A 🚍 🖾                                          | 🕺 刘 🧿                |                    |                      |                |               | 🗐 32°C Cerah 스 ፬ | <b>900 (</b> 30) | 0:18<br>17/09/2 | 2022 | 6        |

Gambar IV.5. Halaman Peramalan

#### **IV.1.6.** Tampilan Halaman Laporan

Tampilan yang disajikan oleh sistem untuk menampilkan Laporan dapat dilihat pada Gambar IV.6.

|   | pertahun |      |         | ×        | MA IO   | calhost:100 / | 127.0.0.1   php/ | dy ×   +     |                 |                            |                         | ~ - Ø ×                                                 |
|---|----------|------|---------|----------|---------|---------------|------------------|--------------|-----------------|----------------------------|-------------------------|---------------------------------------------------------|
| ~ | → C      |      | ocalhos | t:100/pe | ramalan | wdp/lapora    | an/pertahun      |              |                 |                            |                         | 🖻 🏚 🛤 🖬 🔮 :                                             |
| = | perta    | ahun |         |          |         |               |                  |              | /1   - 10       | 0% +   🗄 \delta            |                         | ± 🖶 :                                                   |
|   |          |      |         |          |         |               | 26dp             | PT.          | WILLY D         | <b>WI PERKASA</b>          |                         |                                                         |
|   |          |      |         |          |         | No.           | Tahun            | Nilai Aktual | Nilai Peramalan | Deviasi Absolut [Et=Xt-Ft] | Kesalahan [Et^2]        |                                                         |
|   |          |      |         |          |         | 1.            | 2019             | 16220816     | 0               | 0                          | 0                       |                                                         |
|   |          |      |         |          |         | 2.            | 2020             | 4908653      | 16220816        | -11312163                  | 1.2796503173857E+14     |                                                         |
|   |          |      |         |          |         | 3.            | 2021             | 17289722     | 15089599.7      | 2200122.3                  | 4840538134957.3         |                                                         |
|   |          |      |         |          |         | 4.            | 2022             | 0            | 15309611.93     | -15309611.9                | 2.3438421652862E+14     |                                                         |
|   |          |      |         |          | l       |               |                  |              |                 |                            | Mengetahui,<br>Pimpinan |                                                         |
|   |          |      |         |          |         |               |                  |              |                 |                            | CHALIK ARMADA           | Activate Windows<br>Go to Settings to activate Windows. |
| - | Q        |      | 8       |          | 0       |               |                  |              |                 | n i si si s                |                         | 29°C Berawan ^ @ 📾 🕬 11:52                              |

Gambar IV.6. Halaman Laporan PDF

Tampilan laporan digunakan untuk melihat laporan dari hasil peramalan data penjualan minyak solar. Data hasil peramalan tersebut dicetak berdasarkan data yang ada pada tabel peramalan dalam periode tahun. Untuk mencetak data hasil peramalan, pengguna dapat mengklik laporan peramalan pertahun. Selanjutnya aplikasi peramalan akan menghasilkan output laporan dalam format pdf.

## IV.2. Uji Coba Hasil

#### IV.2.1 Uji Coba Program

Uji coba terhadap sistem bertujuan untuk memastikan bahwa sistem sudah berada pada kondisi siap pakai. Instrumen yang digunakan untuk melakukan pengujian ini yaitu dengan menggunakan *Blackbox Testing* :

| Tabel | IV.1. | Blackbox | Login |
|-------|-------|----------|-------|
|-------|-------|----------|-------|

| No | Login      | Keterangan                              | Hasil        |
|----|------------|-----------------------------------------|--------------|
|    |            |                                         |              |
| 1  | Klik Login | Sistem akan menyesuaikan data Username  | [√] Valid    |
|    |            | dan password dengan data yang ada di    | [] Travelial |
|    |            | sistem, apabila data sesuai maka sistem |              |
|    |            | akan menuju ke sistem akan menampilkan  |              |
|    |            | Halaman Utama sesuai sesuai role pada   |              |
|    |            | pengguna tersebut.                      |              |

| Tabel IV.2 | . Blackbox | Halaman | Utama |
|------------|------------|---------|-------|
|------------|------------|---------|-------|

| No | Halaman Utama          | Keterangan                                        | Hasil       |
|----|------------------------|---------------------------------------------------|-------------|
| 1  | Klik Dashboard         | Sistem akan menampilkan menu navigasi             | [√] Valid   |
|    |                        | sesuai dengan role yang dimiliki                  | [ ] Invalid |
|    |                        | pengguna ketika <i>login</i> . Selanjutnya sistem |             |
|    |                        | akan menampilkan halaman utama.                   |             |
| 2  | Klik Data Penjualan    | Sistem akan menampilkan halaman data              | [√] Valid   |
|    |                        | penjualan minyak solar.                           | [ ] Invalid |
| 3  | Klik Rekapitulasi Data | Sistem akan menampilkan halaman                   | [√] Valid   |
|    |                        | rekapitulasi data                                 | [ ] Invalid |
| 4  | Klik Peramalan         | Sistem akan menampilkan halaman                   | [√] Valid   |
|    |                        | peramalan.                                        | [ ] Invalid |
| 5  | Klik Logout            | Sistem akan keluar dari aktivitas                 | [√] Valid   |
|    |                        | pengguna                                          | [ ] Invalid |

| No | Data Penjualan  | Keterangan                                | Hasil       |
|----|-----------------|-------------------------------------------|-------------|
| 1  | Klik Tambah     | Sistem akan menampilkan sebuah form untuk | [√] Valid   |
|    | Data Penjualan  | menambahkan data penjualan minyak solar.  | [ ] Invalid |
| 2  | Klik Edit Data  | Sistem akan menampilkan sebuah form untuk | [√] Valid   |
|    | Penjualan       | mengubah data penjualan minyak solar yang | [ ] Invalid |
|    |                 | telah dipilih oleh pengguna.              |             |
| 3  | Klik Hapus Data | Sistem akan menghapus data penjualan      | [√] Valid   |
|    | Penjualan       | minyak solar yang telah dipilih oleh      | [ ] Invalid |
|    |                 | pengguna.                                 |             |

Tabel IV.3. Blackbox Data Penjualan

Tabel IV.4. Blackbox Peramalan

| No | Data Pembayaran    | Keterangan                                   | Hasil       |
|----|--------------------|----------------------------------------------|-------------|
| 1  | Load Halaman       | Sistem akan melakukan pengecekan nilai       | [√] Valid   |
|    | Peramalan          | alpha pada basis data, dan selanjutnya       | [] Invalid  |
|    |                    | dimasukkan pada <i>textboxt</i> nilai alpha. |             |
| 2  | Klik Tombol Proses | Sistem akan melakukan proses perhitungan     | [√] Valid   |
|    |                    | peramalan dengan menggunakan metode          | [ ] Invalid |
|    |                    | Single Exponential Smoothing dengan nilai    |             |
|    |                    | alpha yang telah diinput oleh pengguna       |             |
| 3  | Klik Tombol Reset  | Sistem akan melakukan proses reset data      | [√] Valid   |
|    |                    | nilai alpha.                                 |             |

Tabel IV.5. *Blackbox* Laporan

| No | Data Pembayaran   | Keterangan                         | Hasil     |
|----|-------------------|------------------------------------|-----------|
|    |                   |                                    |           |
| 1  | Klik Tombol Cetak | Sistem akan menghasilkan sebuah    | [√] Valid |
|    | Laporann          | laporan sesuai tahun yang telah    | []        |
|    |                   | diinput oleh pengguna dalam bentuk | Invalid   |
|    |                   | file pdf.                          |           |

## **IV.2.2 Hasil Pengujian**

Setelah melakukan uji coba terhadap sistem, maka dapat disimpulkan hasil yang didapatkan yaitu:

- 1. Aplikasi Sistem Informasi Peramalan Penjualan Minyak Solar berjalan dengan baik dan tidak ada terjadi bug pada setiap *form* yang ada.
- 2. Penggunaan metode *Single Exponential Smoothing* pada aplikasi sesuai dengan yang telah dirancang.

## IV.3. Kelebihan dan Kekurangan Sistem

Setiap sistem memiliki kelebihan dan kekurangan, berikut ini adalah kelebihan dan kekurangan aplikasi yang telah dibuat.

## IV.3.1. Kelebihan Sistem

Adapun kelebihan aplikasi permainan yang telah dibuat diantaranya yaitu:

- Sistem Peramalan Penjualan mampu memberikan informasi kepada pengguna sehingga pengguna dapat merancanakan proses penjualan dalam rentang waktu 1 tahun kedepan.
- 2. Pemilihan nilai alpha dapat dilakukan dengan memasukkan nilai alpha yang diinginkan oleh pengguna.

## IV.3.2. Kekurangan Sistem

Adapun kekurangan sistem yang telah dibuat diantaranya yaitu:

- Pengguna harus menentukan nilai alpha yang sesuai untuk mendapatkan hasil ramal yang terbaik.
- Peramalan pada aplikasi ini hanya menggunakan metode Single Exponential Smoothing.